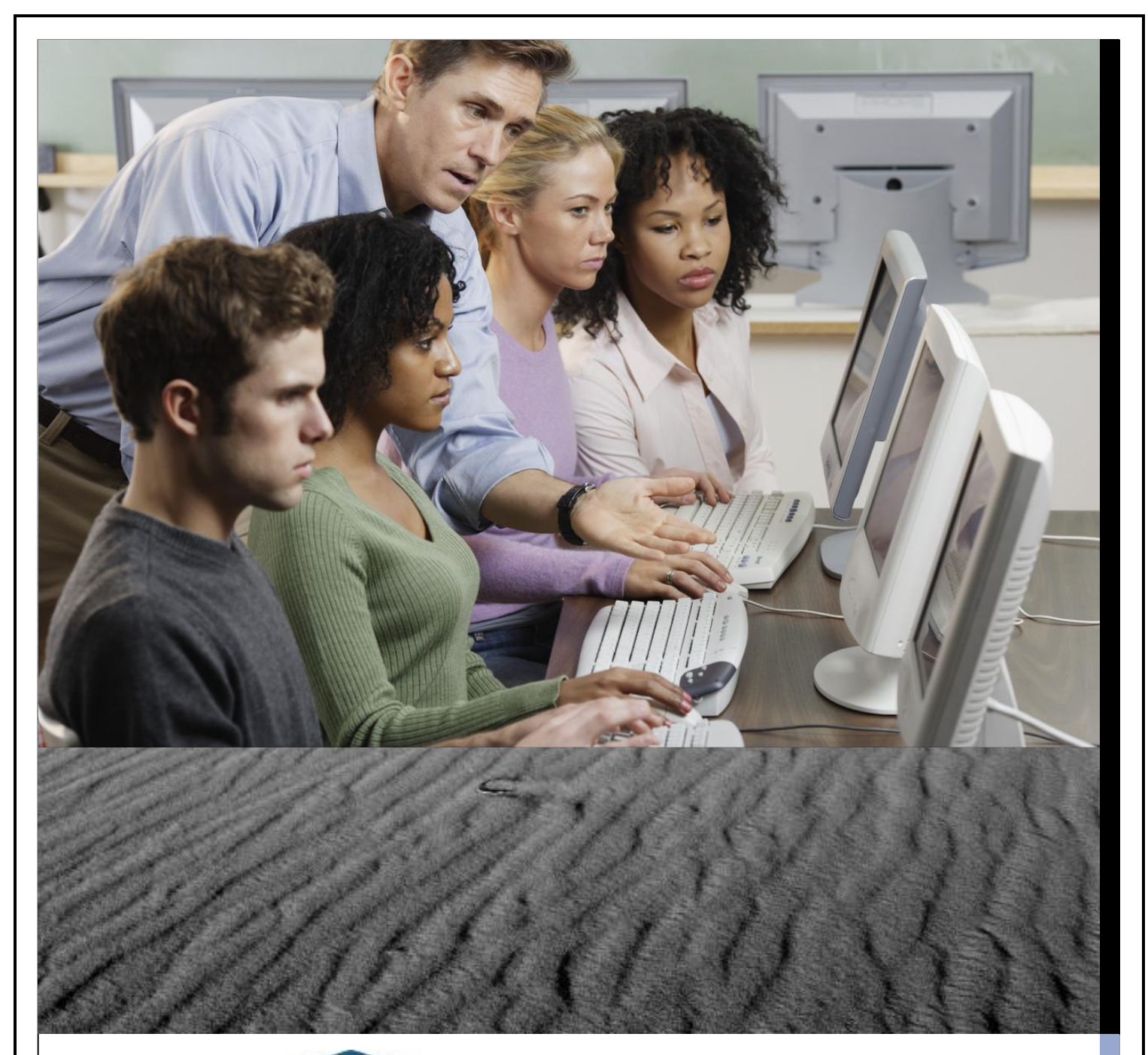

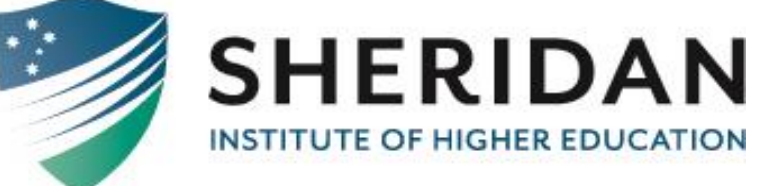

## SCHOLARLY JOURNAL ARTICLES STUDENT GUIDE

# SCHOLARLY JOURNAL ARTICLES STUDENT GUIDE

# WHAT IS A SCHOLARLY JOURNAL ARTICLE?

A scholarly journal article is an academic article that was written by an academic/scholar or expert in his/her academic field of study.

## WHY SHOULD I USE SCHOLARLY JOURNAL ARTICLES IN MY STUDIES?

In tertiary studies it is vital to use reliable information resources, based on scholarly research. Scholarly journal articles are great to use in your assessments and studies because they have been written by experts in their field of study. Also, the required research has been completed or conducted in a specific field. Scholarly journals are based on recent research.

## WHERE CAN I FIND SCHOLARLY JOURNAL ARTICLES FOR MY STUDIES AND ASSESSMENTS?

Go to the Sheridan Institute of Higher Education website:

#### http://sheridan.edu.au/

Select 'Campus Life' and then select 'Library':

http://sheridan.edu.au/index.php/extensions-14/library-logins

Scroll down to 'General Search'

### SHERIDAN LIBRARY

Need any help to find information resources or have any questions about research, copyright, searching the library catalogue, etc.? Please contact the Librarian via email lsmith@sheridan.edu.au or telephone +61 8 6222 4222.

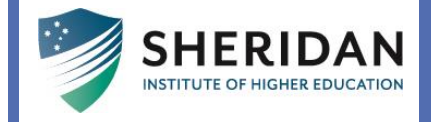

#### Online Databases:

#### GENERAL SEARCH

- Cengage Academic OneFile
- EBSCO Academic Search Premier
- Informit Education, Business, Humanities and Social Sciences

#### BUSINESS

- Cengage Business and Economic Theory Collection
- Cengage Small Business Collection
- Cengage Small Business Resource Center
- EBSCO Business Source Premier

#### HUMANITIES AND SOCIAL SCIENCES

- Cengage World History Collection
- Oxford University Press Arts and Humanities Collection
- EBSCO Humanities International Complete

#### EDUCATION

- EBSCO Education Collection
- ERIC

#### MATHEMATICS, PHYSICAL SCIENCES AND LIFE SCIENCES

- Cengage General Science Collection
- EBSCO Science and Technology Collection

(Please note to access these online databases, you will need to contact the Librarian for the User IDs and Passwords).

## HOW DO I SEARCH FOR A SCHOLARLY JOURNAL ARTICLE?

Select the database you would like to search, i.e. Cengage Academic OneFile, EBSCO, Informit, etc.

Insert the username and password details to login to the selected database.

An example of a database is provided below. All databases normally work on the same principle. You can either do a Simple Search by typing in your keywords of your topic or select the Advanced Search option to add more specific information related to your topic.

Simple Search:

• Add your topic or keywords in the main search box and hit search

| 🔣 Koha x Toola x 🗄 🗴 🔣 Koha x Catalog 🗴 🛛 🐹 Koha x Girculat: 🗙 🛛 🐹 Koha x Patrons 🗴 🗍 🎆 Algebra tales A 🛪 🕇 🛃 Sherindan Colleg 🛪 🛛 💆 Zimbra: Inbox 🛛 🗸 🚔 MathsClub Priz. 🗙 🕅                                                                | Library X 👯 Gale Academii: X + — 🗇 🗙                                                              |
|----------------------------------------------------------------------------------------------------|---------------------------------------------------------------------------------------------------|
| ← → C                                                                                                    | x) 🌡 🛈                                                                                            |
| E Library Menu: Sheridan College     [2]                                                                                                    | 🗈 English 🗕 🧧 G Sign in with Google 🚦 Sign in with Microsoft 🦷                                    |
| GALE ACADEMIC ONEFILE                                                                                                    |                                                                                                   |
| BROWSE BY DISCIPLINE<br>Explore a range of topics broken down by subject for targeted results based on your interests.<br>Biology Chemistry Criminal Justice Economics Environmental Science History Marketing Political Science Psychology |                                                                                                   |
| SEARCH TOOLS  Topic Finder  Topic Finder  Subject Guide Search  Subject Guide Search  Subject Guide Search  Subject Guide Search                                                                                                    | Publication Search<br>Search through the publications available in <i>Gole Academic OneFile</i> . |
| Go to Topic Finder »                                                                                                    |                                                                                                   |
| Go to Topic Finder »                                                                                                    | Gole Academic OneFile contains 122,403,719 articles. Updated December 03, 2020.                   |

Advanced Search:

- Select from the dropdown menu for different search terms, i.e.:
  - $\circ$  Keyword
  - o Basic search
  - Entire document
  - Subject
  - Abstract
  - o Author
  - o Document title
  - Document type, etc.
- You can use Boolean search terms to retrieve more specific information', i.e.:
  - $\circ$  And
  - o Or
  - o Not
- Select Full text documents from the 'More options' section
- Select Peer-reviewed journals from the 'More options' section
- Select specific dates to narrow search limits
- For example, search topic: "Action research in education"
- Make use of title searches to retrieve specific topic information

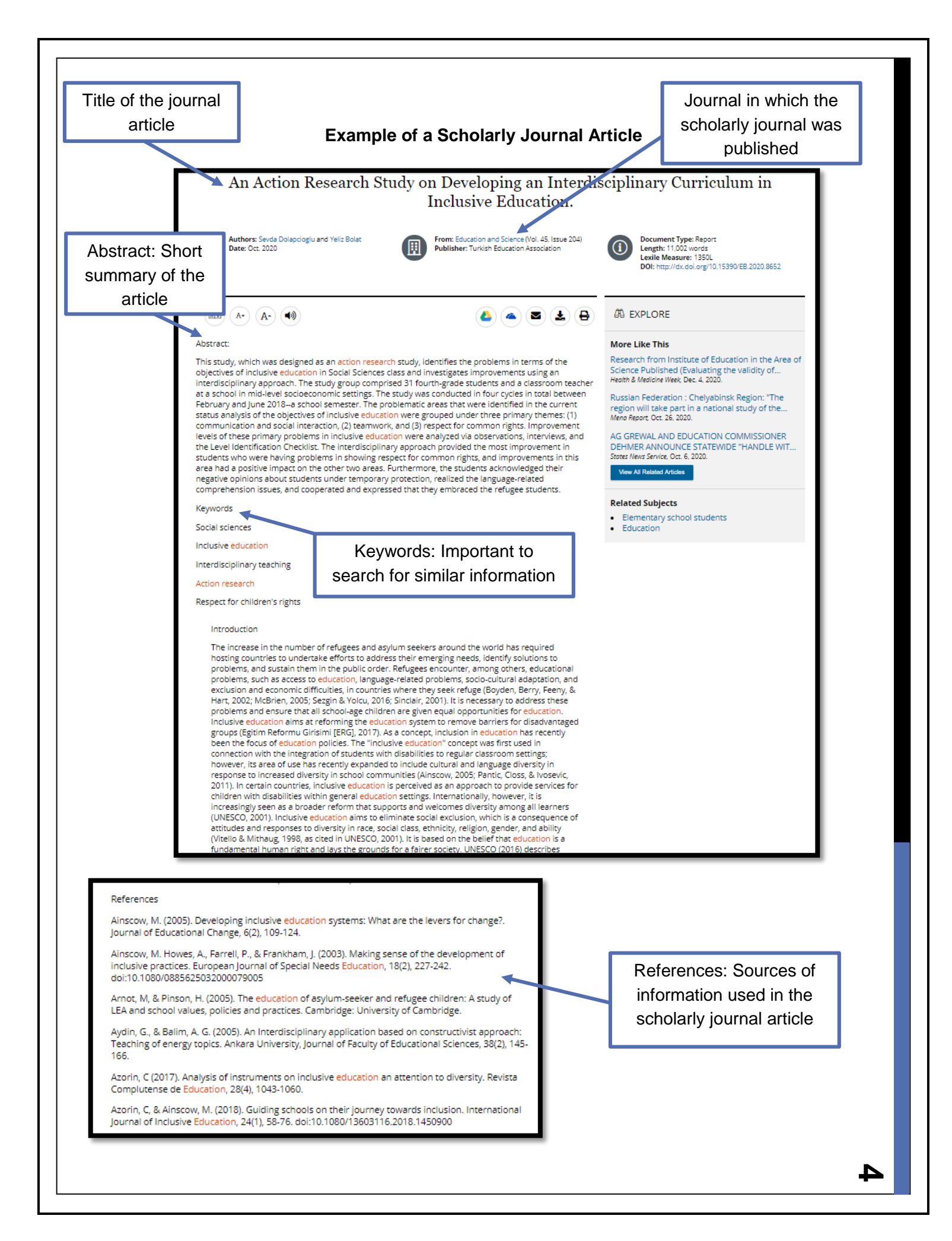